Weatherproof telephone

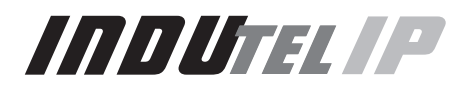

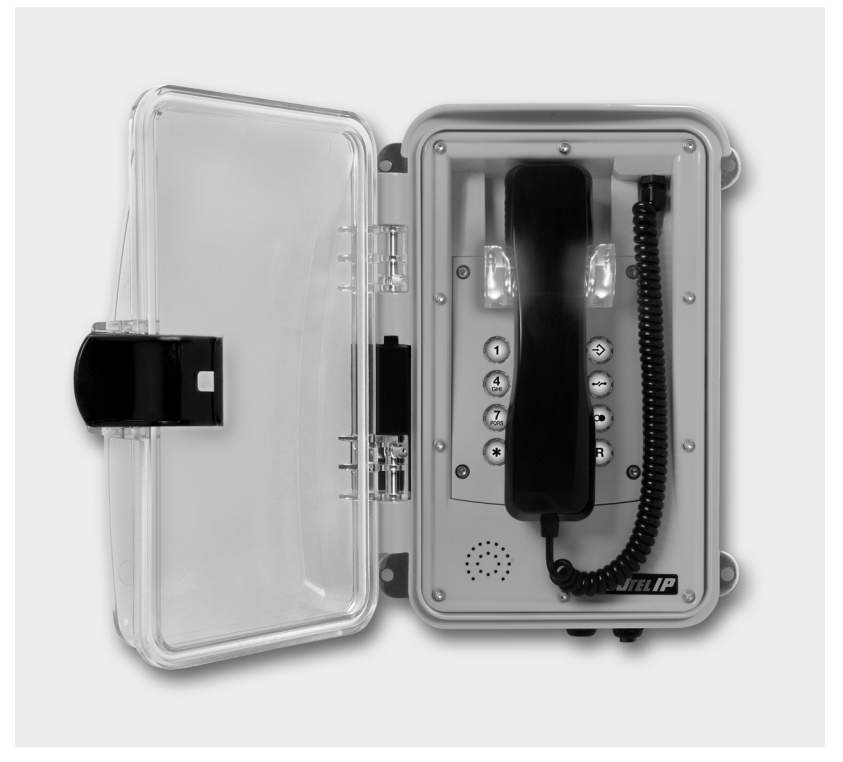

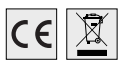

Operating instructions

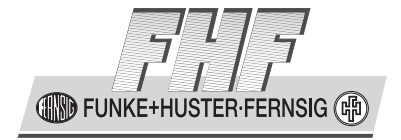

BA9605-05-EN 09/16 V1 Manual InduTel IP

Brand names are used with no guarantee that they may be freely employed. Almost all hardware and software designations in this manual are registered trademarks or should be treated as such.

All rights reserved. No part of this manual may be reproduced in any way (print, photocopy, microfilm or by any other means) or processed, duplicated or distributed using electronic systems without explicit approval.

Texts and illustrations have been compiled and software created with the utmost care, however errors cannot be completely ruled out. This documentation is therefore supplied under exclusion of any liability or warranty of suitability for specific purposes. FHF reserves the right to improve or modify this documentation without prior notice.

|   | Note                                                                     |  |
|---|--------------------------------------------------------------------------|--|
| Ŧ | Please read the operating manual carefully before installing the device. |  |
|   | Please check the contents of the box for completeness.                   |  |

Copyright © 2016 FHF Funke + Huster Fernsig GmbH Gewerbeallee 15 – 19 45478 Mülheim an der Ruhr Tel +49 (208) 8268 - 0 Fax +49 (208) 8268 - 377 http://www.fhf.de

# **Table of Contents**

| 1       | About this Manual                                   | 5  |
|---------|-----------------------------------------------------|----|
| 1.1     | Tips for Reading                                    | 5  |
| 1.2     | Overview of the Chapters                            | 6  |
| 2       | General Notes on Operation                          | 8  |
| 2.1     | At the Time of Delivery                             | 8  |
| 2.1.1   | Contents of the Packaging                           | 8  |
| 2.1.2   | Default Settings of the Telephone                   | 9  |
| 2.2     | Assembly and Installation                           | 9  |
| 2.2.1   | Wall Assembly                                       | 9  |
| 2.2.2   | Connection of a separate DC Voltage Supply          | 10 |
| 2.2.3   | Connection of the internal Relay Contact            | 10 |
| 2.2.4   | Terminal Configuration                              | 10 |
| 2.2.5   | Assembly of LAN-Connector RJ45                      | 11 |
| 2.2.5.1 | Crimping Tool                                       | 11 |
| 2.2.5.2 | RJ45 Plug-in Connector with Insulation Displacement |    |
|         | Termination                                         | 12 |
| 2.3     | Operating Elements                                  | 12 |
| 2.3.1   | Version with Keypad                                 | 12 |
| 2.4     | Dimensions                                          | 13 |
| 2.5     | Operation                                           | 14 |
| 2.5.1   | Calling / Taking Call                               | 14 |
| 2.5.2   | Dialling                                            | 14 |
| 2.5.3   | Speed Dialling                                      | 14 |
| 2.5.4   | Re-Dialling                                         | 14 |
| 2.5.5   | Disconnecting                                       | 14 |
| 2.5.6   | Announcement of the Current IP Address              | 14 |
| 3       | Web Server                                          | 15 |
| 3.1     | Authorization                                       | 15 |
| 3.2     | Menus                                               | 16 |
| 3.2.1   | Info                                                | 16 |
| 3.2.1.1 | Info                                                | 16 |
| 3.2.1.2 | About                                               | 17 |
| 3.2.1.3 | System Details                                      | 17 |
| 3.2.2   | Configuration                                       | 19 |
| 3.2.2.1 | Network Settings                                    | 19 |
| 3.2.2.2 | SIP Settings                                        | 20 |
| 3.2.2.3 | Phone Settings                                      | 24 |
| 3.2.2.4 | Audio Settings                                      | 25 |
| 3.2.2.5 | Speed Dial                                          | 26 |
| 3.2.3   | System Administration                               | 27 |
| 3.2.3.1 | Username & Password                                 | 27 |
| 3.2.3.2 | Manual Upgrade                                      | 28 |
| 3.2.3.3 | Reset Settings                                      | 29 |

| 4   | General Notes                    |    |
|-----|----------------------------------|----|
| 4.1 | Service                          |    |
| 4.2 | Servicing and Maintenance        |    |
| 4.3 | Warnings and Safety Instructions |    |
| 5   | Abbreviations                    |    |
| 6   | Overview                         |    |
| 6.1 | Tables                           |    |
| 6.2 | Figures                          |    |
| 7   | Index                            | 43 |
| 8   | Technical Data                   | 44 |
| 9   | Declaration of EC-Conformity     |    |
| 9.1 | Support                          |    |
| 9.2 | Disposal                         |    |
|     | •                                |    |

# 1 About this Manual

This manual describes the operation and administration of the weatherproof VoIP telephone InduTel IP. In order to create a VoIP gateway or a VoIP PBX, please contact the gateway or PBX manufacturer for more information. All advice and instructions for the operation of the VoIP telephone must be followed carefully and the telephone should only be used as specified.

This manual is updated regularly.

### 1.1 Tips for Reading

Symbols can be found together with a box at various chapters of this manual. They are intended to refer you to chapters of particular significance, as shown below.

|    | Note                                                                                                    |  |
|----|----------------------------------------------------------------------------------------------------|--|
| () | Notes provide you with information that you may first need to be-<br>come familiar with in order to configure the equipment properly. |  |

| 0 | Тір                                                                                                    | 0 |
|---|----------------------------------------------------------------------------------------------------|---|
| Ð | Tips provide you with information on how to operate the terminals in<br>a particularly easy or convenient way. | đ |

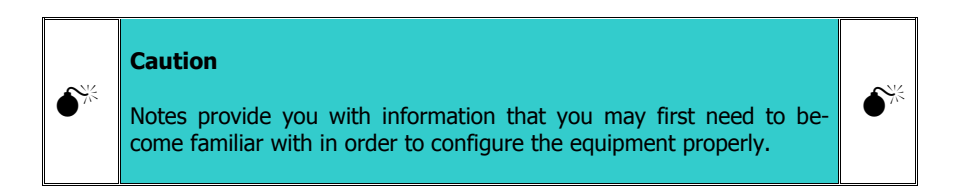

### **1.2 Overview of the Chapters**

This manual offers extensive information about the VoIP telephone InduTel IP. Apart from the general basics, it also offers detailed operating instructions as well as administrator instructions.

General information on the phone is provided in chapter 2. It contains the setup of the phone and descriptions of the available keys.

Chapter 2.5 is particularly interesting for the user of the phone. Here it is shown in detail, which possibilities are available.

Chapter 3 is intended for the administrator of the system. The Web interface allows for comfortable administrative setup of the VoIP telephones.

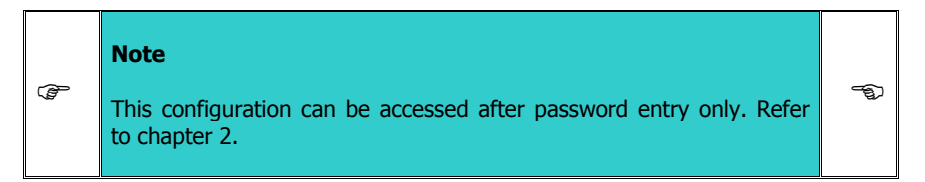

Follow the safety instructions in the manual at all times!

|    | Note                                                                                                    |      |
|----|----------------------------------------------------------------------------------------------------|------|
| () | Parameters that are transmitted to the telephone per DHCP cannot be overwritten by a local configuration. | File |

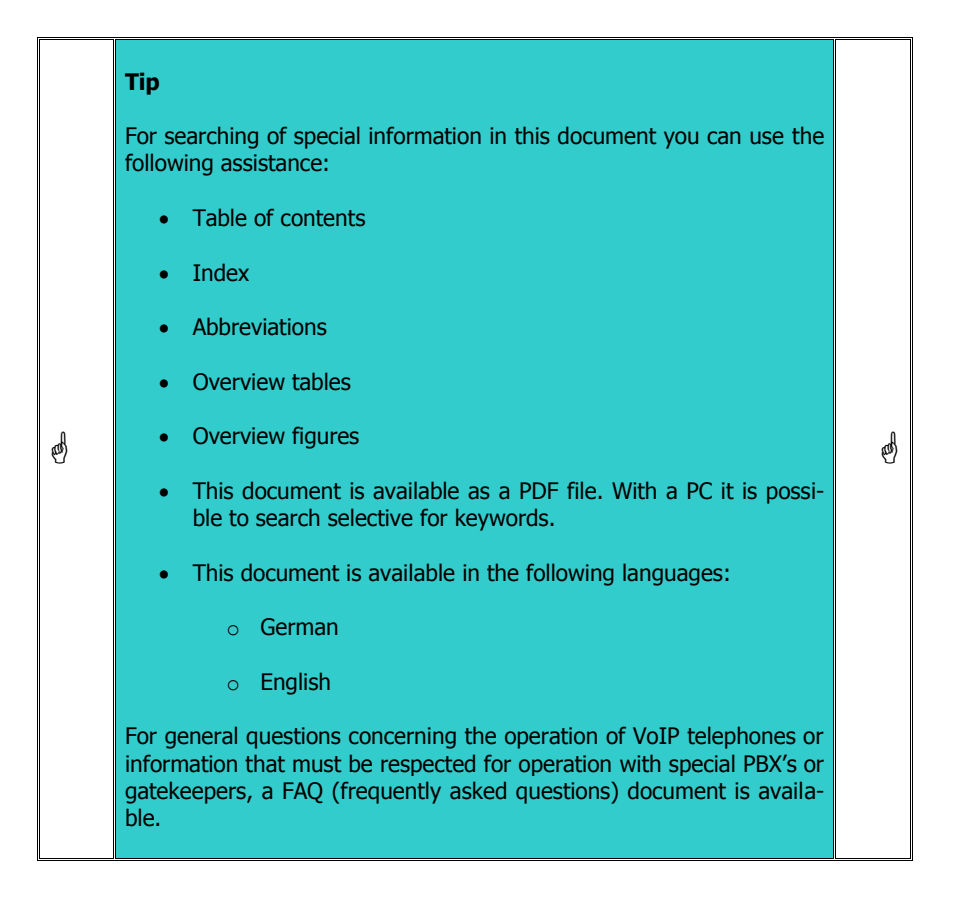

# 2 General Notes on Operation

- 1. The InduTel IP is a VoIP (Voice over Internet Protocol) telephone and is operated on a 10/100 BaseT Ethernet network. The connections are established via the Session Initiation Protocol (SIP).
- 2. The power supply may be established via Power over Ethernet (PoE) from the network or via a separate direct current voltage source (see chapter 2.2.2).
- 3. The programming and parameter setting are carried out solely via the web server of the telephone. The web server can be reached via the standard web browser of a PC. In order to access the web server, entering the username and the password is mandatory. The factory settings for the username and password are:

Username: admin Password: fhf

On default since software version 1.0 r8xx the device is working in the DHCP client mode. If no DHCP server is available, then the device uses the preset IP address 192.168.0.77 and mask 255.255.255.0.

- 4. The telephone has a handset rest with a magnetic contact as a hook switch. In order to end an existing call, the handset must be hung up, or the cut-off key (see chapter 2.3.1) on the keypad must be pressed.
- 5. The internal relay contacts only allow voltages of 30 VAC or 60 VDC to be switched. The maximum permissible current depends on the mode of operation (see chapter 8).
- 6. The handset of the telephone is fitted with a stray field coil for connection to hearing aids. Those who wear a hearing aid with an inductive receiver can receive the signal of the earphone capsule directly over the hearing aid.

# 2.1 At the Time of Delivery

### 2.1.1 Contents of the Packaging

- Telephone InduTel IP
- These operating instructions
- LAN device connector plug

# 2.1.2 Default Settings of the Telephone

| DHCP mode                   | client              |
|-----------------------------|---------------------|
| IP address (fall back)      | 192.168.0.77        |
| Mask (fall back)            | 255.255.255.0       |
| Announcement of the current | dial *558800        |
| Master Reset to Factory     | dial **314159265359 |
| Username                    | admin               |
| Password                    | fhf                 |
| Number redial memory        | empty               |
| Speed dial memory           | empty               |
| Relay function              | switched off        |
| Tone call melody            | 2                   |
| Tone call volume            | 3                   |
| Handset volume              | 5                   |
| Microphone sensitivity      | 6                   |

Table 1: Default Settings of the Telephone

# 2.2 Assembly and Installation

Since all telephones have the same preset IP address, the network settings should be configured with the web server of the telephone before the telephone is assembled.

The username and password at the time of delivery should be changed for security reasons.

The assembly of the telephone should only be carried out by qualified specialist personnel.

# 2.2.1 Wall Assembly

Assembly is carried out on a firm and even surface.

Fasten the telephone to the wall with four screws (of a size of up to  $\emptyset$  8 mm).

Lead the LAN cable trough the cable screws and fasten the delivered device connector plug in to the LAN cable and plug the connector into the RJ45 plug-in. Then fasten the cable screw.

# 2.2.2 Connection of a separate DC Voltage Supply

If a PoE supply is not available, the telephone can also be operated with a DC voltage of 24 V to 48 V.

Take off the handset. Unscrew the keypad plate. Guide the supply line through the screwed cable gland and put the two connecting leads onto the terminals 3 and 4 (any polarity). Fix the supply line with the cable gland. Make sure that the cable connection to the keypad is plugged in. Then place the keypad plate back onto the telephone and fasten it with four screws. Then put the handset back.

# 2.2.3 Connection of the internal Relay Contact

Take off the handset. Unscrew the keypad plate. Guide the connection line through the screwed cable gland and put the two connecting leads onto the terminals 1 and 2. Fix the connection line with the screwed cable gland. Make sure that the cable connection to the keypad is plugged in. Then place the keypad plate back onto the telephone and fasten it with four screws. Then put the handset back.

Only use lines with a sheathing diameter of 5 mm to 9 mm, since the degree of protection IP 66 is not ensured otherwise. If you wish to use a separate DC voltage supply and the relay contact at the same time, you must use a four-core cable.

If a separate DC voltage supply and connection of the internal relay contact are not required, it is to be ensured that the sealing element is in the screwed cable gland.

# 2.2.4 Terminal Configuration

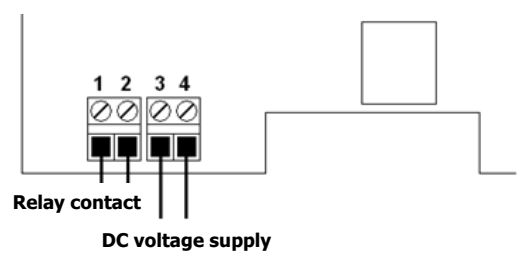

Figure 1: Terminal Configuration

# 2.2.5 Assembly of LAN-Connector RJ45

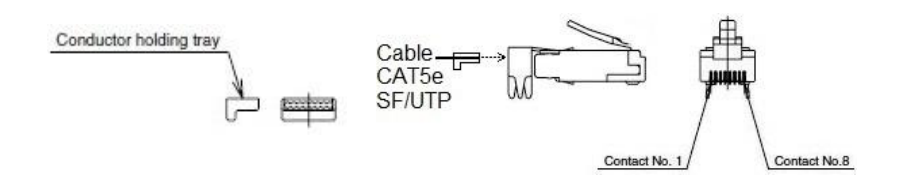

#### Figure 2: LAN Connector RJ45

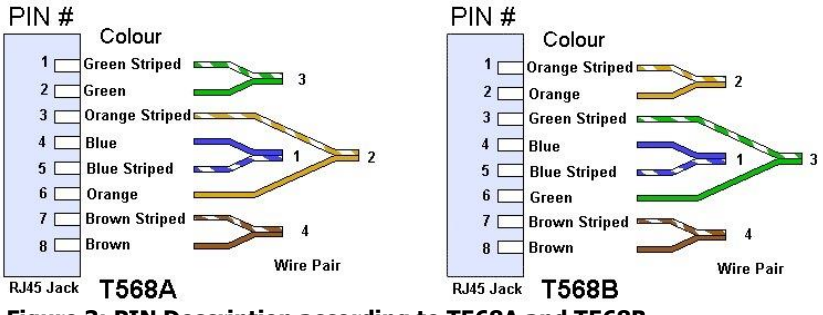

#### Figure 3: PIN Description according to T568A and T568B

PIN assignment depends on the condition of installation on site.

# 2.2.5.1 Crimping Tool

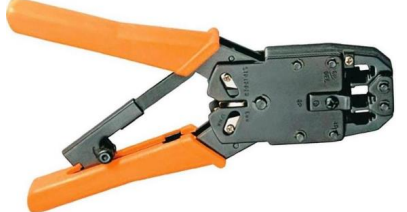

recommended tool:

LogiLink crimping tool Universal

WZ0003

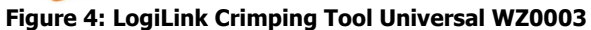

### 2.2.5.2 RJ45 Plug-in Connector with Insulation Displacement Termination

If Ethernet cables with rigid conductors are used, then it is recommended to use RJ45 plug-in connectors with insulation displacement termination. Because these plug-in connectors can be mounted without tools, the can be used with strand wires without using a crimping tool for mounting. A usable plug-in connector is the industrial Ethernet plug-in connector of the company Weidmüller, order number: IE-PS-RJ45-FH-BK.

# 2.3 Operating Elements

### 2.3.1 Version with Keypad

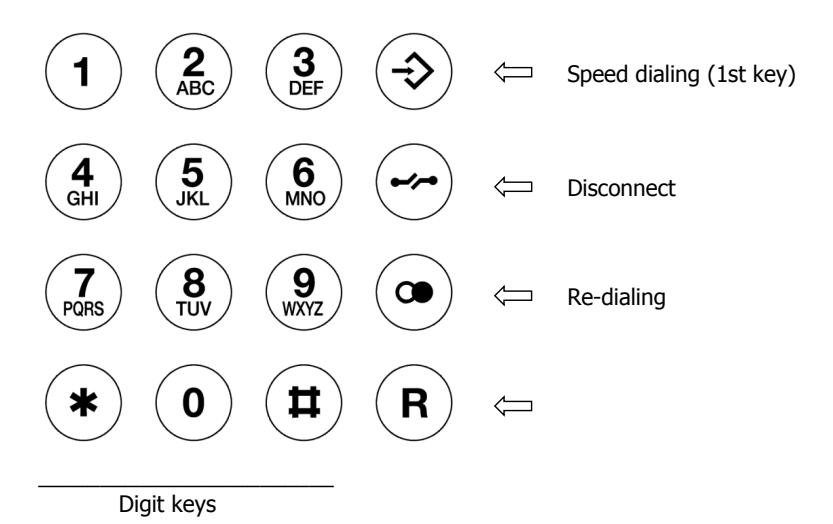

**Figure 5: Operating Elements** 

# 2.4 Dimensions

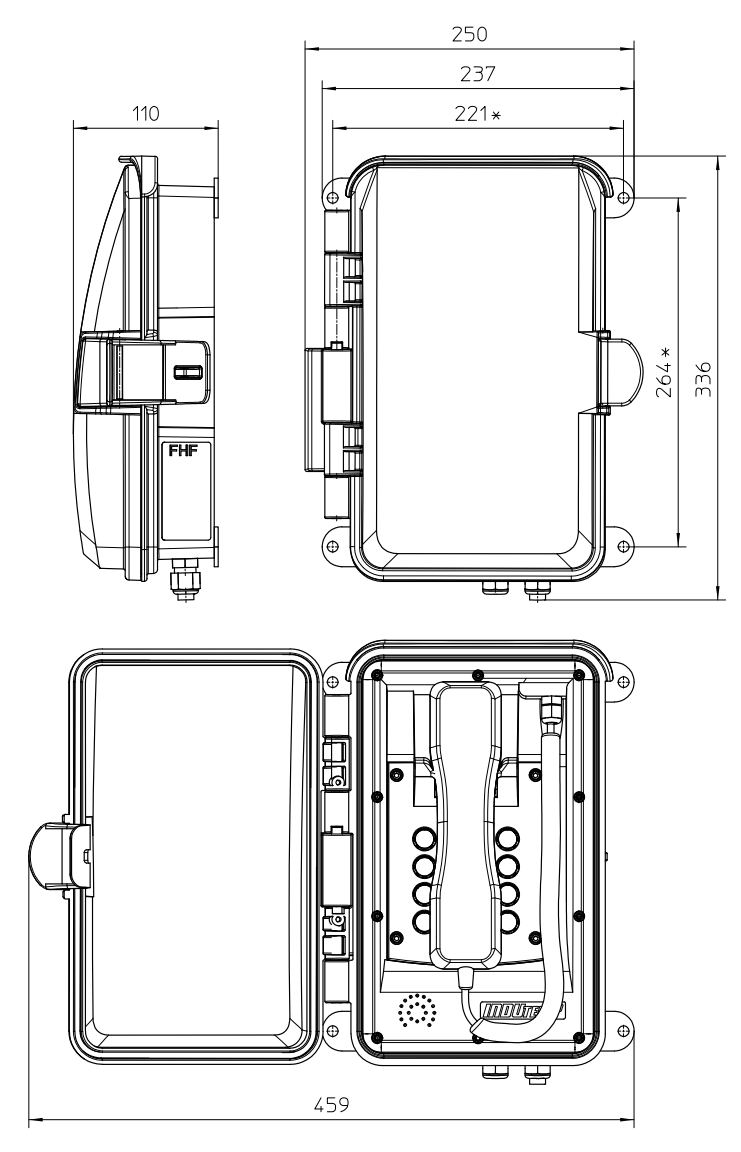

Figure 6: Dimensions in mm

# 2.5 Operation

# 2.5.1 Calling / Taking Call

You can answer a call by taking off the handset or dial the number of the person you wish to speak to.

# 2.5.2 Dialling

You can enter the desired telephone number using the number keys. Once a connection has been established, you can transmit tone dialling signals with the number keys, star and hash key.

Numbers are dialled in so-called block dialling. This means that the numbers must be entered quickly one after the other. After a pause of a certain length, the numbers entered so far are then dialled.

# 2.5.3 Speed Dialling

With the key  $\odot$  and then a number key you can dial telephone numbers you saved previously using the web server of the InduTel IP.

# 2.5.4 Re-Dialling

After taking off the handset and pressing the redial key, the telephone number last entered will be automatically dialled as long as the InduTel IP has not been restarted.

# 2.5.5 Disconnecting

If you want to end a conversation and start a new one straight away, you do not need to hang up the handset but merely press the cut-off key. The old conversation will be terminated and after a short time you will hear the dial tone. You can now enter the telephone number for the new conversation.

### 2.5.6 Announcement of the Current IP Address

The InduTel IP is able to announce the current IP address. For this purpose, the following "telephone number" must be dialled:

```
IP announcement = *558800
```

The address will be announced on the telephone earpiece.

# 3 Web Server

This section describes the administration/configuration of the telephone InduTel IP. All functions and properties of the telephone can be set via the web server.

|     | Note                                                                                          |       |
|-----|-----------------------------------------------------------------------------------------------|-------|
| (b) | Before parameters become effective they have to be saved with "Apply Changes".                | (fin) |
|     | In the certain parameters, the InduTel IP must be restarted in order for them to take effect. |       |

### 3.1 Authorization

The web server is accessed via a web browser. You should use an up-to-date version of a commonly used web browser.

In the delivery condition the DHCP client mode is active. If no DHCP server is reachable, then the telephone falls back to the following network settings:

IP-Address: 192.168.0.77 Net mask: 255.255.255.0

You will be requested to enter username and password.

The factory settings for the username and password are:

User Name: admin Password: fhf

| ⊗ 🗊 Authentication Required |                                                                                              |  |  |
|-----------------------------|----------------------------------------------------------------------------------------------|--|--|
| and and                     | A username and password are being requested by http://192.168.0.77. The site says: "FHF IP3" |  |  |
| User Name:                  | admin                                                                                        |  |  |
| Password:                   |                                                                                              |  |  |
|                             | Cancel OK                                                                                    |  |  |

Figure 7: Authorization

# 3.2 Menus

The web server is the central control unit and is divided into various main menus and submenus, which are arranged on the left-hand side.

#### 3.2.1 Info

In the main menu info different information submenus are merged.

### 3.2.1.1 Info

If you are successfully authorized, you will be taken to the main menu "Info" and the submenu of the same name.

This browser page is divided into four sections:

- **Device Info:** Device and network parameters as well as parameters for the fall back setups are displayed here. Furthermore information about host names, NetBIOS configuration and NTP server are displayed.
- SIP Configuration: SIP account settings are displayed here
- Status: This part indicates which state the telephone is in (unregistered, ready, dialling, startcall, talking, busy, incoming, callended, fault) and what the registration status of the PBX is (auth., Request, Registered, Unregistered, -).
- **Version:** The current hardware and software versions are shown here.

| SHE. | Funke   | + Huster | Fernsia | GmhH   |
|------|---------|----------|---------|--------|
|      | I UIIKE | + Husici | remary  | UTIDIT |

#### Signalling Devices and Communication Equipment

|                                        | Device Info                              |                             |                 |                           |
|----------------------------------------|------------------------------------------|-----------------------------|-----------------|---------------------------|
| Info                                   |                                          |                             | If DHCP is conf | igured but not reachable. |
| Info                                   |                                          |                             | The phone falls | back to these settings    |
| About                                  | IP-Address                               | 192.168.40.57               | Fallback        | 192.168.0.77              |
| System Details                         | Netmask                                  | 255.255.255.0               | Fallback        | 255.255.255.0             |
| Configuration                          | Gateway                                  | 192.168.40.1                | Fallback        | 192.168.0.1               |
| Comgutation                            | DHCP-client                              | running                     |                 |                           |
| System Administration                  | MAC-Address                              | F6:C2:D7:87:96:98           |                 |                           |
|                                        | Hostname                                 | Indu I el-IP-F6C2D/8/9698   | Fallback        | ERRF6C2D7879698           |
|                                        | NetBIOS name                             | not used                    | Follbook        | EccoD7970c09              |
|                                        | Workgroup                                |                             | Fallback        | InduTol IP                |
|                                        | NTP-Server                               | 192 168 40 1 (From DHCP)    | railback        |                           |
|                                        |                                          | 102.100.40.1 (11011 01101 ) |                 |                           |
|                                        | SIP Configuration                        |                             |                 |                           |
|                                        | Codec                                    | G.711                       |                 |                           |
|                                        | SIP User Name                            |                             |                 |                           |
|                                        | SIP Display Name                         |                             |                 |                           |
|                                        | SIP ID                                   | " <>                        |                 |                           |
|                                        | SIP PBX1                                 | 0.0.0.0                     |                 |                           |
|                                        | SIP PBX2                                 | 0.0.0.0                     |                 |                           |
|                                        | Interdigit<br>Timer                      | 1500 ms                     |                 |                           |
|                                        | Idle timer                               | 120000 ms                   |                 |                           |
|                                        | Idle timer used for<br>automatic dialing | false                       |                 |                           |
|                                        | Autodial Number                          |                             |                 |                           |
|                                        | Status                                   |                             |                 |                           |
|                                        | Telefon State                            | ready                       |                 |                           |
|                                        | PBX1 Registration State                  | Sent                        |                 |                           |
|                                        | PBX2 Registration State                  |                             |                 |                           |
|                                        | Version                                  |                             |                 |                           |
|                                        | HW Version                               | InduTel_IP 1.0              |                 |                           |
|                                        | SW Version                               | 1.0 r862                    |                 |                           |
|                                        |                                          |                             |                 |                           |
|                                        | Reboot Phone                             | ]                           |                 |                           |
| Tue Nov 10 2015 10:05:51 GMT0000 (UTC) |                                          |                             |                 |                           |

#### Figure 8: Info

# 3.2.1.2 About

The GNU licence terms are given in the submenu "About".

# 3.2.1.3 System Details

In the submenu **"System Details"** there is additional information for the administrator. Moreover, the functions **"PING"** and **"TRACE ROUTE"** are available with which another IP address can be pinged or traced from the telephone.

#### Note

Ŧ

The **"TRACE"** command in particular can take up a great amount of time. Even if the web server indicates a **"Timeout / Refresh Error"** of the page, the **"TRACE ROUTE"** or **"PING"** command is still active in the background and the result can be shown later on by means of **"Show Last Ping"** or **"Show Last Trace"** – as long as no reboot or something similar interrupts the execution of the command. Therefore it is recommended to limit the number of pings or hops and to start with a small number (one or two) and to increase these step by step if necessary.

-

|                         | Funke + Huster Fernsig GmbH                                                                                                    |
|-------------------------|----------------------------------------------------------------------------------------------------|
|                         | Signalling Devices and<br>Communication Equipment                                                                               |
| Info<br>Info            | System Tests           IP to ping         0.0.0.0         Start Ping           Number of pings         3         Show Last Ping |
| About<br>System Details | Show Ping Progress                                                                                                    |
| Configuration           | IP to trace 0.0.0.0 Start Trace                                                                                                 |
| System Administration   | max. hops 3 Show Last Trace<br>Show Trace Progress<br>Apply Changes<br>Reboot Phone                                             |
|                         | System Data<br>fhf IP3<br>Revision-Number: r795<br>Stored Static IP: *192.168.0.77*                                             |
|                         | Current IP: *192.168.0.77*<br>Stored Netmask: *255.255.255.0*<br>Current Netmask: *255.255.0*                                   |

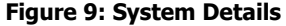

# 3.2.2 Configuration

In order to save the entered data on the following menus, the **"Apply Changes"** button must be clicked.

For the changes to take effect, the telephone must be restarted ("**reboot**").

# 3.2.2.1 Network Settings

In this submenu you can choose whether the IP address is to be assigned dynamically via the network (DHCP) or manually. In case of manual assignment, the fields **"Subnet Mask"** and **"Gateway Address"** must additionally be entered in respect to the network parameters. You can also configure the IP address of an NTP server so that the date and time (GMT) in the bottom left-hand corner of the web server are shown correctly.

In the field **"IP Address"** will be always shown the actual IP address. Therefore a dynamically received IP address can be used static. If the DHCP server transfers a NTP address, this information will be used nether the less to the information in the field **"NTP Server"**. If the DHCP server distributes more than one NTP address, then the first one will be used.

For the identification of the telephone in a network a host name can be defined. The length is limited to 255 characters and may consist of the characters [a-z][A-Z][0-9][-] and [.] (RFC952). With the field **"Append MAC-Address"** the MAC address of the telephone can be appended to the host name for a unique identification. If the field is activated and the host name is not set, then the MAC address only (without leading hyphen) will be used as host name.

For supporting compatibility with windows networks a NetBIOS name and a workgroup can be defined and activated with the field **"Use NetBIOS name"**.

With the parameters below **"Fallback Settings"** can be defined the network settings to be used, if the phone is set to DHCP client mode and no DVCP server is reachable. This configuration will be displayed at the **"Info"** page. The host name in this case is not changeable and consists always of the string "ERR" followed by the MAC address of the telephone.

| Communication Equipment         Info       Network Settings         Organic IP Settings       Dynamic IP Settings         Plonos Settings       IP Mode          DHCP <ul> <li>static IP</li> <li>static IP Settings</li> <li>Only active if DHCP = of</li> <li>Submet Mask</li> <li>255.255.255.0</li> <li>Gateway Addross</li> <li>192.168.40.1</li> <li>Additional Settings</li> <li>NTP Server</li> <li>0.0.0.0</li> <li>Hostname</li> <li>InduTel-IP</li> <li>Append</li> <li>(c)F6C2D7879698</li> <li>(f to 15 characters with the spaces)</li> </ul> <ul> <li>PAdress</li> <li>192.168.0.77</li> <li>Subnet Mask</li> <li>255.255.255.0</li> <li>Gateway Addross</li> <li>192.168.0.77</li> <li>Subnet Mask</li> <li>255.255.255.0</li> <li>Gateway Addross</li> <li>192.168.0.77</li> <li>Subnet Mask</li> <li>255.255.255.0</li> <li>Gateway Addross</li> <li>192.168.0.1</li> <li>Ealback Settings</li> <li>Fallback Settings</li> <li>Fallback Settings</li>             &lt;</ul>                                                                                                    | Communication Equipment         Info       Network Settings         Organic IP Settings       Pramic IP Settings         SIP Settings       IP Mode          • DHCP         • static IP          System Administration       IP Address       192.168.40.57         System Administration       IP Address       192.168.40.11         System Administration       IP Address       192.168.40.1         Additional Settings       192.168.40.1          • Methol Settings         (I) F6C2D7875         Gateway Address         NTP Server       0.0.0.0          • MethIOS name         InduTel-IP         • MAC-Address         (I) to 15 characters         with         Workgroup         INDUTEL-IP         rob blank spaces)         (I) to 15 characters         with         Workgroup         INDUTEL-IP         rob blank spaces)         (I) to 15 characters         with         Fallback Settings         IP Address         I92.168.0.77         Subnet Mask         255.255.255.0         Gateway Address         I92.168.0.1         Fallback hostname         ERFFGC2D7875988         (I) to 5 characters         with         Subnet Mask         255.255.255.0         Gateway Address         I92.168.0.1         Fallback hostname         ERFFGC2D78759898         (I) to 15 characters         (I) to 5 characters         (I) to 5 characters         (I) to 5 characters         (I) to 5 characters         (I) to 5 characters         (I) to 5 characters         (I) to 5 characters         (I) to 5 characters         (I) to 5 characters         (I) to 5 characters         (I) to 5 characters         (I) to 5 characters         (I) to 5 characters         (I) to 5                                                                                                    |                                  | Signalling De             | vices and       | C.2.                |                 |
|----------------------------------------------------------------------------------------------------|----------------------------------------------------------------------------------------------------|----------------------------------|---------------------------|-----------------|---------------------|-----------------|
| Info       Network Settings         Dynamic IP Settings       IP Mode       DHCP       static IP         Network Settings       Sife IP Settings       Ony active if DHCP of Settings       static IP         System Administration       IP Address       192.168.40.57       Suburet Mask       255.255.0         System Administration       IP Address       192.168.40.1       Addioad Settings       Suburet Mask       255.255.0         Addioad Settings       Use NetBIOS name       InduTeI-IP       MAC-Address       (v)F6C2D7879698         NTP Server       0.0.0.0       Use NetBIOS name       F6C2D7879698       (1 to 15 characters with the type of the type of type of the type of the type of the type of type of the type of the type of the type of the type of the type of the type of the type of the type of the type of the type of the type of the type of the type of the type of the type | Info       Network Settings         Subord: Settings       Pinon 2 Settings         SiP-Settings       Pinone Settings         System Administration       PiAdress         PiAdress       192.168.40.57         Subord: Matkings       Static IP Settings         System Administration       PiAdress         Pinone Settings       192.168.40.17         Subort Mask       255.255.05         Gateway Address       192.168.40.1         Hostame       IncluTel-IP         Matkional Settings       0.0.0.0         Hostame       IncluTel-IP         Matkional Settings       Unout Tel-IP         Work Oragoup       InDUTEL-IP         Notikol Sname       F622D7879698         With       Workscatting         PiAdress       192.168.0.77         Subert Mask       255.255.0         Gateway Address       192.168.0.1         Fallback Settings       192.168.0.1         Fallback Instame       EFREFC2D7879698                                                                                                    |                                  | Communicati               | on Equipment    | 2                   | -               |
| Configuration       Dynamic IP Settings         Network Sottings       IP Mode       DICP       static IP         System Administration       Static IP Settings       Only active if DHCP = off       static IP         System Administration       IP Address       192.168.40.57       Subnet Mask       255.255.0         System Administration       IP Address       192.168.40.1       Additional Settings         Additional Settings       NTP Server       0.0.0.0       MAC-Address       (t)F6C2D787969         Ives NetBIOS name       F6C2D7879698       (t) to 15 characters with       with         Workgroup       INDUTEL-IP       no blank spaces)       Subnet Mask       25.255.255.0         Subnet Mask       25.255.255.0       Gateway Address       192.168.0.77       Subnet Mask       25.255.255.0         Balback Settings       IP Address       192.168.0.77       subnet Mask       255.255.0       Gateway Address       192.168.0.1       EBIFEGC2D7879698       Tot 15 characters with       Subnet Mask       255.255.0       Gateway Address       192.168.0.1       EBIFEGEAPTS/PEGBA       EBIFEGEAPTS/PEGBA       EBIFEGEAPTS/PEGBA       EBIFEGEAPTS/PEGBA       EBIFEGEAPTS/PEGBA       EBIFEGEAPTS/PEGBA       EBIFEGEAPTS/PEGBA       EBIFEGEAPTS/PEGBA       EBIFEGEAPTS/PEGBA       EBIFEGEAPTS/PEGBA       <                                                                                                    | Configuration       Dynamic IP Settings         Network Settings       IP Mode       © DHCP       • static IP         System Administration       Static IP Settings       • static IP         System Administration       IP Address       192.168.40.57         System Administration       IP Address       192.168.40.17         Additional Settings       Contiguration       Additional Settings         NTP Server       0.0.0.0       .         Hostname       InduTeI-IP       MAC-Address         NetBIOS name       F6C2D7879698       (t) 1 to 15 characters with with with with with with with with                                                                                                    | Info                             | Network Settings          |                 |                     |                 |
| Network Settings       IP Mode          ● DHCP <ul> <li>static IP</li> <li>static IP</li> </ul> System Administration       IP Address       192.168.40.57            System Administration       IP Address       192.168.40.57            System Administration       IP Address       192.168.40.1            Additional Settings          Mack          255.255.0            Additional Settings          Mack          192.168.40.1          Address           192.168.40.1         Additional Settings          MRC-Address           10.0.0.0           MAcC-Address           (l)F6C2D787969          Ives NetBIOS name          FoC2D7879698         (l to 15 characters         with         Workgroup         INDUTEL-IP         no blank spaces)           Metaeus           Subnet Mask         255.255.255.0         Subnet Mask         255.255.255.0          Ive Address          192.168.0.77           subnet Mask         255.255.255.0         Subnet Mask         255.255.255.0         Subnet Mask         255.255.255.0         Subnet Mask         255.255.0         Subnet Mask         255.255.255.0         Subnet Mask         255.255.0         Subnet Mask         255.255.0         Subnet Mask         255.255.0         Subnet Mask         Subnet Mask         255.255.0         Subnet                                                                                                    | Network Settings       IP Mode       DHOP       static IP         System Administration       Static IP Settings       Only active if DHOP = off       static IP         System Administration       IP Address       192.168.40.57       static IP         System Administration       IP Address       192.168.40.57       static IP         Additional Settings       Subnet Mask       255.255.255.0       Gateway Address       192.168.40.1         Additional Settings       INTP Server       0.0.0.0       MAC-Address       NTP Server       0.0.0.0         I Use NetBIOS name       InduTeLIP       MAC-Address       Nth Server       (v)F6C2D7879         I Use NetBIOS name       F6C2D7879698       (t)t o 15 characters       with         Vorkgroup       INDUTEL-IP       no blank spaces)       Indu sets 255.255.255.0         Subnet Mask       255.255.255.0       Gateway Address       192.168.0.77         Subnet Mask       255.255.255.0       Gateway Address       192.168.0.1         Fallback Settings       192.168.0.1       Fallback hostname       ERRFGC2D7879698                                                                                                    | Configuration                    | Dynamic IP Settings       |                 |                     |                 |
| Phone Settings<br>Audio Settings       Static IP Settings         Speed Did       Only active if DHCP = off         System Administration       IP Address       192.168.40.57         Subnet Mask       255.255.255.0         Gateway Address       192.168.40.1         Additional Settings       NTP Server       0.0.0.0         Hostname       InduTeI-IP       Append<br>MAC-Address       (c)F6C2D787969         Use NetBIOS name       F6C2D7879698       (1 to 15 characters<br>with         Workgroup       INDUTEL-IP       no blank spaces)         Faltback Settings       192.168.0.77         Subnet Mask       255.255.0         Gateway Address       192.168.0.1         Faltback Settings       192.168.0.1         Faltback Settings       192.168.0.1         Faltback Settings       192.168.0.1         Faltback Settings       192.168.0.1                                                                                                    | Phone Settings<br>Audio Settings       Static IP Settings         Speed Dial       IP Address       192.168.40.57         System Administration       IP Address       192.168.40.1         System Administration       IP Address       192.168.40.1         Audio Settings       Gateway Address       192.168.40.1         Additional Settings       Indu Tel-IP       Append<br>MAC-Address       (c)F6C2D7875         Is use NetBIOS name       F6C2D7879698       (t) to 15 characters       (vith<br>with         Workgroup       INDUTEL-IP       no blank spaces)       IP Address       192.168.0.77         Subnet Mask       255.255.255.0       Gateway Address       192.168.0.1       Engles Address       192.168.0.1         Fallback hostname       ERRF6C2D787698       ERRF6C2D787698       ERRF6C2D787698       ERRF6C2D787698                                                                                                    | Network Settings<br>SIP Settings | IP Mode                   | OHCP            | O static IP         |                 |
| Auto Settings       Only active if DHCP = off         Speed Dial       IP Address       192.168.40.57         Subnet Mask       255.255.0         Gateway Address       192.168.40.1         Additional Settings       NTP Server         NTP Server       0.0.0.0         Hostname       Ind/uTeI-IP         MAC-Address       (I) to 15 characters with with workgroup         NetBIOS name       F6C2D7879698         Verkgroup       INDUTEL-IP         IP Address       192.168.0.77         Subnet Mask       255.255.0         Gateway Address       192.168.0.1         Failback Settings       192.168.0.1         Failback Settings       192.168.0.1         Failback Settings       192.168.0.1         Failback Settings       192.168.0.1                                                                                                    | Audio Satings       Only active if DHCP = off         Speed Dial       IP Address       192.168.40.57         Subnet Mask       255.255.255.0         Gateway Address       192.168.40.1         Additional Settings       NTP Server       0.0.0.0         Hostname       InduTel-IP       Append<br>MAC-Address       (r)F6C2D7879         Use NetBIOS name.       NetBIOS name       F6C2D7879698       (t) to 15 characters<br>with         Workgroup       INDUTEL-IP       no blank spaces)       IP Address       192.168.0.77         Subnet Mask       255.255.255.0       Gateway Address       192.168.0.1       Fallback Settings         IP Address       192.168.0.1       Fallback hostname       ERRF6C2D7879698       IP Address                                                                                                    | Phone Settings                   | Static IP Settings        |                 |                     |                 |
| System Administration       IP Address       192.168.40.57         Subnet Mask       255.255.0         Gateway Address       192.168.40.1         Additional Settings       NTP Server         NTP Server       0.0.0.0         Hostname       Ind/uTeI-IP         MAC-Address       (c)F6C2D7879698         Use NetBIOS name       F6C2D7879698         NetBIOS name       F6C2D7879698         Workgroup       INDUTEL-IP         IP Address       192.168.0.77         Subnet Mask       255.255.0         Gateway Address       192.168.0.1         Fallback Settings       192.168.0.1         Fallback Settings       F192.168.0.1         Fallback Settings       F192.168.0.1                                                                                                    | System Administration       IP Address       192.168.40.57         Subnet Mask       255.255.25.0         Gateway Address       192.168.40.1         Additional Settings       NTP Server       0.0.0.0         Hostname       InduTel-IP       Append<br>MAC-Address       (r)F6C2D7875         Use NetBIOS name.       Verkgroup       INDUTEL-IP       no blank spaces)         Verkgroup       INDUTEL-IP       no blank spaces)       Indurk spaces)         Faltback Settings       I92.168.0.77       Subnet Mask       255.255.255.0         Gateway Address       192.168.0.1       Faltback hostname       ERRF6C2D787698                                                                                                    | Speed Dial                       | Only active if DHCP = off |                 |                     |                 |
| Subnet Mask         255.255.0           Gateway Address         192.168.40.1           Additional Settings                                                                                                    | Subnet Mask       255.255.0         Gateway Address       192.168.40.1         Additional Settings       0.0.0         NTP Server       0.0.0         Hostname       InduTel-IP         Use NetBIOS name.       MAC-Address         NetBIOS name       F6C2D7879698         Workgroup       INDUTEL-IP         no blank spaces)       Paltback Settings         IP Address       192.168.0.77         Subnet Mask       255.255.255.0         Gateway Address       192.168.0.1         Fallback hostname       ERRFIGC2D7879698                                                                                                    | System Administration            | IP Address                | 192.168.40.57   |                     |                 |
| Gateway Address       192.168.40.1         Additional Settings         NTP Server       0.0.0.0         Hostname       InduTeI-IP         MAC-Address       (:)F6C2D7879698         Use NetBIOS name.       Vith to 15 characters with         NetBIOS name       F6C2D7879698         INDUTEL-IP       no blank spaces)         Fallback Settings       192.168.0.77         Subnet Mask       255.255.0         Gateway Address       192.168.0.1         Fallback hostname       FBFF6C2D7879698                                                                                                    | Gateway Address       192.168.40.1         Additional Settings       0.0.0.0         NTP Server       0.0.0.0         Hostname       InduTel-IP         Use NetBIOS name.       MAC-Address         NetBIOS name       F6C2D7879698         Workgroup       INDUTEL-IP         no blank spaces)       Fallback Settings         IP Address       192.168.0.77         Subnet Mask       255.255.255.0         Gateway Address       192.168.0.1         Fallback hostname       ERRFIGC2D7879698                                                                                                    |                                  | Subnet Mask               | 255.255.255.0   |                     |                 |
| Additional Settings<br>NTP Server 0.0.0.0<br>Hostname InduTeI-IP Address ((-)F6C2D787969<br>Use NetBIOS name.<br>NetBIOS name F6C2D7879698 (1 to 15 characters with Workgroup INDUTEL-IP no blank spaces)<br>Fallback Settings<br>IP Address 192.168.0.77<br>Subnet Mask 255.255.0<br>Gateway Address 192.168.0.1<br>Fallback Instance EBRF6C2D7879698                                                                                                    | Additional Settings         NTP Server       0.0.0.0         Hostname       InduTeI-IP         Use NetBIOS name       MAC-Address         NetBIOS name       F6C2D7879698         Workgroup       INDUTEL-IP         NDUTEL-IP       no blank spaces)         IP Address       192.168.0.77         Subnet Mask       255.255.255.0         Gateway Address       192.168.0.1         Fallback hostname       ERRF6C2D7879698                                                                                                    |                                  | Gateway Address           | 192.168.40.1    |                     |                 |
| NTP Server       0.0.0         Hostname       InduTel-IP         Use NetBIOS name.       MAC-Address         NetBIOS name       F6C2D7879698         With       With         Workgroup       INDUTEL-IP         INDUTEL-IP       no blank spaces)         Fallback Settings       192.168.0.77         Subnet Mask       255.255.0         Gateway Address       192.168.0.1         Fallback Instance       EBRF6C2D7879698                                                                                                    | NTP Server       0.0.0         Hostname       InduTel-IP         Use NetBIOS name.       MAC-Address         NetBIOS name       F6C2D7879698         Workgroup       INDUTEL-IP         INDUTEL-IP       no blank spaces)         Fallback Settings       192.168.0.77         Subnet Mask       255.255.255.0         Gateway Address       192.168.0.1         Fallback hostname       ERRF6C2D7879698                                                                                                    |                                  | Additional Settings       |                 |                     |                 |
| Hostname       InduTeI-IP       ✓ Append<br>MAC-Address       ((-)F6C2D787968         Use NetBIOS name       F6C2D7879698       (1 to 15 characters<br>with       (-)F6C2D7879698         Workgroup       INDUTEL-IP       no blank spaces)       (-)F6C2D7879698         IP Address       192.168.0.77       (-)F6C2D7879698         Gateway Address       192.168.0.1       (-)F6C2D7879698                                                                                                    | Hostname       InduTel-IP       Append<br>MAC-Address       (+)F6C2D7879         Use NetBIOS name       F6C2D7879698       (1 to 15 characters<br>with with with spaces)       (1 to 15 characters<br>with spaces)       (1 to 15 characters<br>with spaces)       (1 to 15 characters)       (1                                                                                                    |                                  | NTP Server                | 0.0.0.0         |                     |                 |
| Use NetBIOS name       F6C2D7879698       (1 to 15 characters with         Workgroup       INDUTEL-IP       no blank spaces)         Fallback Settings       IP Address       192.168.0.77         Subnet Mask       255.255.255.0       Gateway Address         Fallback Instrame       ERBFEG2D/07879698                                                                                                    | Use NetBIOS name       F6C2D7879698       (1 to 15 characters with         Workgroup       INDUTEL-IP       no blank spaces)         Fallback Settings       I92.168.0.77         Subnet Mask       255.255.255.0         Gateway Address       192.168.0.1         Fallback hostname       ERRF6C2D7879698                                                                                                    |                                  | Hostname                  | InduTel-IP      | Append              | ((-)F6C2D787969 |
| NetBIOS name       F6C2D7879698       (1 to 15 characters with with the spaces)         Workgroup       INDUTEL-IP       no blank spaces)         Fallback Settings       IP2.168.0.77         IP Address       192.168.0.77         Subnet Mask       255.255.255.0         Gateway Address       192.168.0.1         Fallback hostname       ERBF6C2D7879698                                                                                                    | NetBIOS name       F6C2D7879698       (1 to 15 characters with with with herein the second second se |                                  | Use NetBIOS name          |                 | MAC-Address         |                 |
| Workgroup INDUTEL-IP no blank spaces) Fallback Settings IP Address 192.168.0.77 Subnet Mask 255.255.255.0 Gateway Address 192.168.0.1 Fallback bostname ERBFEG2D7879698                                                                                                    | Workgroup     INDUTEL-IP     no blank spaces)       Fallback Settings     IP Address     192.168.0.77       Subnet Mask     255.255.255.0     Image: Comparison of the space of the space of                                                                    |                                  | NetBIOS name              | F6C2D7879698    | (1 to 15 characters |                 |
| Fallback Settings       IP Address     192.168.0.77       Subnet Mask     255.255.255.0       Gateway Address     192.168.0.1       Fallback hostname     ERBFEG2D/279698                                                                                                    | Fallback SettingsIP Address192.168.0.77Subnet Mask255.255.255.0Gateway Address192.168.0.1Fallback hostnameERRF6C2D7879698                                                                                                    |                                  | Workgroup                 | INDUTEL-IP      | no blank spaces)    |                 |
| Failback Settings           IP Address         192.168.0.77           Subnet Mask         255.255.255.0           Gateway Address         192.168.0.1           Failback hostname         ERBF6/202079998                                                                                                    | Pandack SettingsIP Address192.168.0.77Subnet Mask255.255.255.0Gateway Address192.168.0.1Fallback hostnameERRF6C2D7879698                                                                                                    |                                  | 5 W                       |                 |                     |                 |
| Subnet Mask         255.255.0           Gateway Address         192.168.0.1           Fallback Instrame         ERBFEG2D2879698                                                                                                    | Subnet Mask     255.255.255.0       Gateway Address     192.168.0.1       Fallback hostname     ERRF6C2D7879698                                                                                                    |                                  | IP Address                | 192 168 0 77    |                     |                 |
| Gateway Address 192.168.0.1<br>Fallback hostname ERBF6C2D7879698                                                                                                    | Gateway Address     192.168.0.1       Fallback hostname     ERRF6C2D7879698                                                                                                    |                                  | Subnet Mask               | 255 255 255 0   |                     |                 |
| Fallback hostname ERBF6C2D7879698                                                                                                    | Fallback hostname ERRF6C2D7879698                                                                                                    |                                  | Gateway Address           | 192 168 0 1     |                     |                 |
|                                                                                                    |                                                                                                    |                                  | Fallback hostname         | ERRF6C2D7879698 |                     |                 |
| Apply Chapters                                                                                                    | MULTIVA TRUTTES                                                                                                    |                                  | Debeet Dhope              | 1               |                     |                 |

Figure 10: Network Settings

# 3.2.2.2 SIP Settings

You will find all settings related to SIP here. There are 4 sections altogether.

#### • SIP Account Settings

In this section **"User ID"**, **"Displayname"**, **"Phone Number"** and **"Do-main"** can be set. If **"Displayname"** as well as **"Phone Number"** are set, the **"Displayname"** will be used for registration on the PBX.

#### • SIP Authentication

Here **Username** and **Password** can be set for the SIP-Registration.

#### • SIP Register Settings

 There are two IP addresses for registration configurable. The Parameter "Secondary PBX" is only used however if "PBX Alternation enabled" is selected further down on the webpage.

With "SIP Port" a port can be set between 5.000 and 31.000 for the SIP connection.

**"Register Attempts"** specifies the number of registration attempts before the telephone gives up trying to register. A value of zero corresponds to an infinite number of attempts.

"Repeat Register Attempt After [secs]" indicates the time in seconds that passes after each failed attempt before the telephone makes another attempt.

The parameter **"Register Expire"** defines the expire value the telephone uses for a registration attempt at the PBX. The value is limited to a range of 60 to 3600 seconds. The value will be used initially. If the PBX accepts the registration, then the telephone adapts the parameter with the value in the received [ACK] message. If a PBX rejects the register request with an answer containing "Interval too brief" as a reason, the phone will not be registered. The register expire value negotiated with the PBX will be used to check the connection with the PBX. If registering to the second PBX (**"PBX Alternation" = "enabled"**) the configured value in the field **"Register Expire"** will be used initially.

#### • SIP Features

"Interdigit timer [ms]" defines the duration in ms the telephone is waiting between two key strokes before trying to make a call with the already entered digits.

"Idle timer [ms]" defines the time the phone is waiting after lifting the handset, to switch to the next state. This takes the field "Auto dialer" in account. If this option not is active, then the next state is an error state. If this option is active, then dialling will be started with the number from the field "Auto dialer Number". This field must not be empty with activated auto dialer. The user has to take care for the configured data. If a call is made with the auto dialer, then the number will not be stored in the redial memory.

"Speed Dial" activates the feature of the same name (see Operation).

**"PBX Alternation"** activates permanent switching between the two given PBX IP addresses after a certain number of failed registration attempts (see **"Register Attempts"**).

If registration at one of the two PBX IP addresses was successful, the InduTel IP will monitor this connection. If the connection breaks down, the procedure of permanent alternation will restart until one of the two PBXs can be reached again.

# FHF Funke + Huster Fernsig GmbH

Signalling Devices and Communication Equipment

| info                              | SIP Settings                                                                  |                                                    |
|-----------------------------------|-------------------------------------------------------------------------------|----------------------------------------------------|
| Configuration                     | SIP Account Settings                                                          |                                                    |
| Network Settings                  | User ID                                                                       |                                                    |
| SIP Settings                      | Displayname                                                                   |                                                    |
| Audio Settings                    | Phone Number                                                                  |                                                    |
| Speed Dial                        | Domain                                                                        |                                                    |
| System Administration             |                                                                               |                                                    |
|                                   | SIP Authentication                                                            |                                                    |
|                                   | Username                                                                      |                                                    |
|                                   | Password                                                                      |                                                    |
|                                   |                                                                               |                                                    |
|                                   | SIP Register Settings                                                         |                                                    |
|                                   | Primary PBX: IP or Domain                                                     | 0.0.0.0                                            |
|                                   | Primary PBX: SIP Port                                                         | 5060                                               |
|                                   | Secondary PBX: IP or Domain                                                   | 0.0.0.0                                            |
|                                   | Secondary PBX: SIP Port                                                       | 5060                                               |
|                                   | · ·                                                                           |                                                    |
|                                   | Register Attempts                                                             | 0                                                  |
|                                   | Repeat Register Attempt After [secs                                           | 60                                                 |
|                                   | Register Expire                                                               | 300                                                |
|                                   |                                                                               |                                                    |
|                                   | SIP Features                                                                  |                                                    |
|                                   | Interdigit timer [ms] 1500                                                    |                                                    |
|                                   | Idle timer [ms] 1200                                                          | 00                                                 |
|                                   | Auto dialer                                                                   |                                                    |
|                                   | If auto dialer is checked the phone v<br>provided in Auto dialer Number after | vill dial the number<br>the idle timer has expired |
|                                   | Auto dialer Number                                                            |                                                    |
|                                   | Speeddial 🖲 dis                                                               | sabled O enabled                                   |
|                                   | PBX Alternation 💿 dis                                                         | sabled O enabled                                   |
|                                   | Apply Changes                                                                 |                                                    |
|                                   | Reboot Phone                                                                  |                                                    |
| Nov 10 2015 10:04:39 GMT0000 (UTC | 2)                                                                            |                                                    |

### 3.2.2.3 Phone Settings

You can configure the "hardware behaviour" of the InduTel IP here.

#### • Relay Activation

There are five options available. **"on/off"** generally switches the relay on or off. If **"incoming call"** is selected, the relay switches to **"on"** for as long as there is an incoming call. Selecting **"active call"** on the other hand ensures that the relay is on **"on"** for as long as an existing connection is active. The **"switch"** function makes it possible for the relay to be controlled locally from the InduTel IP.

#### • Switch Function

Switching the relay with an active connection is not possible. The code is entered here which must be entered via the keypad (an **"internal call"** is involved) when the handset is off its hook in order for the relay to jump to **"on"** for a certain period of time **(time parameter)** before falling back into the **"off"** status again. Calling numbers/blocks beginning with the dialed code are no longer available as a telephone number. The default setup is **"\*1234"**.

#### • Handset Rest Lights

With this parameter, the handset rest lighting can either be turned on or off or be configured as an additional optical signal. If the point **"incoming call"** is selected, the LEDs start flashing while the InduTel IP rings.

#### • Keypad Backlights

The keypad backlights can be turned on or off. Additionally, it is possible to set them to turn on when the handset is off hook by selecting **"off hook"**.

| EHI                                                                                                 | Funke + Huster Fernsig GmbH<br>Signalling Devices and<br>Communication Equipment                                                                                |
|----------------------------------------------------------------------------------------------------|----------------------------------------------------------------------------------------------------|
| Info                                                                                                | Phone Settings                                                                                                    |
| Configuration<br>Network Settings<br>SIP Settings<br>Phone Settings<br>Audio Settings<br>Speed Dial | Handset Rest Lights     incoming call (2)       Keypad Backlights     off hook (2)       Relay Activation     off (2)       Switch Function     Switch Function |
| System Administration                                                                               | Only active if "switch" is selected in the "Relay Activation" settings.                                                                                         |
|                                                                                                    | Apply Changes<br>Reboot Phone                                                                                                    |

**Figure 12: Phone Settings** 

# 3.2.2.4 Audio Settings

The settings for the handset, the ring tone and the country-specific signalling tones are made in this menu.

#### • Ringer Settings

"**Ringing Time**" indicates how long the InduTel IP is to ring for before an incoming call is refused. The volume can be adjusted using the "**Volume**" control. The ring tone is selected via the "**Melody**" control.

#### • Handset Settings

The receiver volume and microphone sensitivity for the handset are set here.

#### • Indication Settings

The signalling tones can be localized under this sub item. If **"Custom"** is selected, the InduTel IP plays the tones previously installed by the user (see Section **"Manual Upgrade"**).

| FHI                                                                                                    | Funke + Huster Fernsig GmbH<br>Signalling Devices and<br>Communication Equipment  |
|----------------------------------------------------------------------------------------------------|-----------------------------------------------------------------------------------|
| Info                                                                                                   | Audio Settings                                                                    |
| Configuration<br>Network Settlings<br>SIP Settings<br>Phone Settlings<br>Audio Settlings<br>Speed Dial | Ringer Settings       Ringing Time:       150       Volume       3 ¢       Melody |
| System Administration                                                                                  | Handset Settings<br>Speaker Volume 5<br>Microphone Sensitivity 6                  |
|                                                                                                    | Indication Settings Select Country Europe PBX                                     |
|                                                                                                    | Apply Changes<br>Reboot Phone                                                     |

Figure 13: Audio Settings

### 3.2.2.5 Speed Dial

In the submenu **"Speed Dial"** you can assign a telephone number to each number key. When speed dialling with the key sequence ", digit key", the telephone number assigned to the number key will be dialled if activation has been carried out under **"SIP Settings Speed Dial"**.

| FHF                                                                                                 | Funke + Huster Fernsig GmbH<br>Signalling Devices and<br>Communication Equipment |
|----------------------------------------------------------------------------------------------------|----------------------------------------------------------------------------------|
| Info                                                                                                | Speed Dial Settings                                                              |
| Configuration<br>Network Settings<br>SIP Settings<br>Phone Settings<br>Audio Settings<br>Speed Dial | Key 0                                                                            |
| System Administration                                                                               | Key 6                                                                            |

### Figure 14: Speed Dial Settings

# 3.2.3 System Administration

# 3.2.3.1 Username & Password

In this submenu you can change the username and the password.

| FHF                                                                                                    | Funke + Huster Fernsig GmbH<br>Signalling Devices and<br>Communication Equipment                        |
|----------------------------------------------------------------------------------------------------|----------------------------------------------------------------------------------------------------|
| Info<br>Configuration<br>System Administration<br>Username & Password<br>Manual Upgrade<br>Reset Settings | Current Settings<br>Current Usemame admin<br>Current Password *****<br>New Settings<br>Current Password |
|                                                                                                    | New Usemame       New Password       Verify Password       Apply Changes       Reboot Phone             |

Figure 15: Username & Password

# 3.2.3.2 Manual Upgrade

In this submenu you can perform a telephone software upgrade. The greatest care is to be taken in doing so. It is to be ensured that only one InduTel IP ever accesses the TFTP server at the same time, otherwise a corruption of the transferred data will be caused and the upgrade process fails.

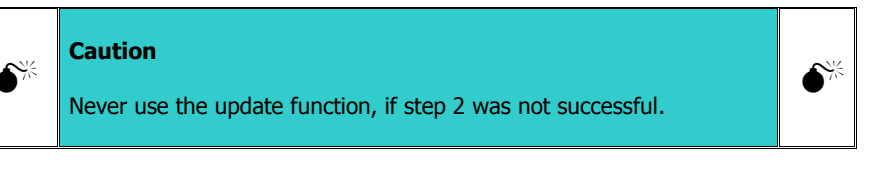

The parameter **"Automatic Reset to Default Settings"** defines if your current user settings will be kept or deleted when executing step 3a.

Note
If you update from version 1.0 r7xx to version 1.0 r8xx or higher, then the parameter "Automatic Reset to Default Settings" must be set to "enabled". Keeping the user data is not possible.

**Step 1:** Press the **"Save Settings"** button and check carefully whether the shown settings are correct.

**Step 2:** Check whether there is a connection to the TFTP server by means of **"Probe Connection"**. For this purpose, the file designated in **"Enter Testfile Name"** is downloaded from the given server by means of TFTP and, if successful, the content is shown on the webpage. In order to avoid complications it is recommended to use a small file.txt with a little content like **"Download Successful"**. If this is not successful, an error message appears.

Step 3a: Start the update by means of "Update Now"

or

Step 3b: Install a new set of tones by means of "Install Sounds"

|                       | Undets Comme Cotting                   |              |                                                                  |
|-----------------------|----------------------------------------|--------------|------------------------------------------------------------------|
| Info                  | Enter Lindete Conver ID                |              | 1                                                                |
| Configuration         | Enter Opdate-Server IP                 | 0.0.0.0      | 4                                                                |
| Comgulation           | Enter Testfile Name                    | alive.txt    |                                                                  |
| System Administration | Enter Image Name                       | ulmage.ext2  | ]                                                                |
| Username & Password   |                                        |              | _                                                                |
| Manual Upgrade        | Enter Busytone File-Name               | busytone.wav |                                                                  |
| Reset Settings        | Enter Dialtone File-Name               | dialtone.wav | ]                                                                |
|                       | Enter Ringtone File-Name               | ringtone.wav | ]                                                                |
|                       | Automatic Reset to Default Settings    | disabled     | keep current user-settings                                       |
|                       |                                        | o enabled    | replace current user-settings with firmwares<br>default-settings |
|                       | Current Settings                       |              |                                                                  |
|                       | Own IP-Address                         | 192.168.0.77 |                                                                  |
|                       | Update-Server IP                       | 192.168.0.76 |                                                                  |
|                       | Testfile Name                          | alive.txt    |                                                                  |
|                       | Image Name                             | ulmage.ext2  |                                                                  |
|                       | Busytone                               | busytone.wav |                                                                  |
|                       | Dialtone                               | dialtone.wav |                                                                  |
|                       | Ringtone                               | ringtone.wav |                                                                  |
|                       | Step 1: Save Settings Save Settings    |              |                                                                  |
|                       | Step 2: Verify Server Connection       |              |                                                                  |
|                       | If successful testfile content will be |              |                                                                  |
|                       | prompted.<br>Probe Connection          |              |                                                                  |
|                       |                                        |              |                                                                  |
|                       | Step 3a: Start Update Process          | or           | Step 3b: Install New Soundfiles                                  |
|                       | Update Now                             |              | Install Sounds                                                   |

Figure 16: Manual Upgrade

# 3.2.3.3 Reset Settings

Here, you can permanently save the current settings under the menu item **"Create User Default Settings"** in order to restore them at a later time if necessary.

The telephone can be reset to its default settings using the keypad (press and hold the number key 1 + R key together for 5 seconds when the handset is on hook). If this behaviour is desired it can be activated here (pre-set at factory to disabled).

If **"User Default Settings"** have been created, the telephone can either be reset to these settings or to the **"Factory Default Settings"**.

Master Reset

The telephone can be set to its default settings at any time by means of a **"Master Reset"**. To do this, the handset must be taken off and the following telephone number dialed:

```
Master Reset = **314159265359
```

| FHF                                                                              | Funke + Huster Fernsig GmbH<br>Signalling Devices and<br>Communication Equipment                                                                                                    |
|----------------------------------------------------------------------------------|----------------------------------------------------------------------------------------------------|
| Info                                                                             | Create User Default Settings<br>Create and Store User Default Settings Create                                                                                                    |
| System Administration<br>Usemame & Password<br>Manual Upgrade<br>Reset Settlings | Reset to Factory Default Via Keypad of Phone         Image: Solid stabled in the stabled in the stable distribution of the stable distribution of the stable distributicinterval distributicinterval distribution of the stable distributi |
|                                                                                  | Apply Changes<br>Reboot Phone                                                                                                    |

Figure 17: Reset Settings

# 4 General Notes

# 4.1 Service

You have purchased a modern FHF product which has undergone a thorough quality control. If you have any questions regarding the telephone or if there is a disturbance, even after the guarantee period, please contact FHF. Have the type designation and article number ready when doing so (please see the type plate for this data).

### 4.2 Servicing and Maintenance

The telephone requires no maintenance. Nonetheless, cleaning should be carried out from time to time in areas of application with a high level of contamination due to dust, grease, oil etc. The handset and the device are to be wiped down using a damp cleaning cloth.

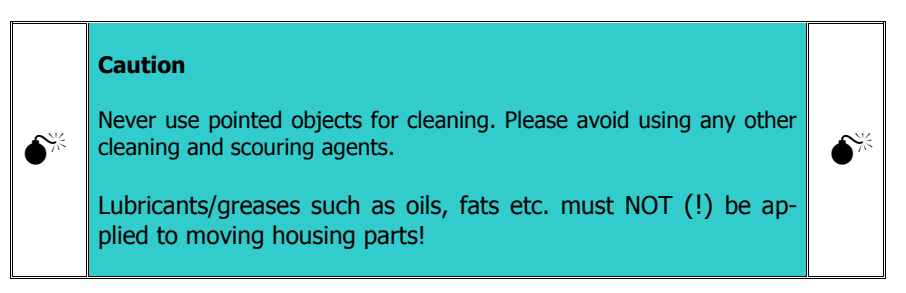

# 4.3 Warnings and Safety Instructions

This device is a weatherproof telephone especially for operation in rough industrial environments. The following warnings and safety instructions are to be considered:

- 1. A correct connection is to be ensured. The supply cord is to be laid in such a way that there is no stumbling hazard.
- 2. The degree of protection IP 66 is only ensured when the housing is closed.
- 3. The telephone may only be operated under the ambient conditions specified (see "Technical Data"). Adverse ambient conditions, such as too high or too low an ambient temperature, are not permissible since these encourage the failure of electronic components.
- 4. It is to be ensured that the telephone, the supply line etc. are not damaged. If these are damaged then operating the telephone is not permissible.

- 5. Legal and commercial regulations, accident prevention regulations and electrical codes are to be considered when operating the telephone.
- 6. Only original spare parts are permissible when carrying out repairs. These must be exchanged in a technically correct manner. Using other replacement parts may cause damages and would lead to the warranty expiring.
- 7. Before repairing or exchanging the telephone it must be disconnected from the power supply. If maintaining or repairing the live device is unavoidable, this may only be carried out by specialist personnel.
- 8. The seals necessary for the tightness of the housing must not be damaged during assembly and disassembly.
- 9. The prescribed position of normal use is to be considered.
- 10. Changes to the product which serve for technical advancement may be made without being announced beforehand.
- 11. In accordance with EN60950-1:2006, the relay must not be subjected to voltages of greater than 42.4 V peak value or 60 V DC voltage.

# Abbreviations

| 8       |                                                        |
|---------|--------------------------------------------------------|
| 802.1X  | Standard for Authorisation in Computer Networks (IFFF) |
| 802.3af | Standard for Power over Ethernet (IEEE)                |
| 0021001 |                                                        |
| Α       |                                                        |
| A       | DNS-RR Address Record                                  |
| AAAA    | DNS-RR IPv6 Address Record                             |
| AC      | Alternate Current                                      |
| ACL     | Access Control List                                    |
| ACM     | Avaya Call Manager                                     |
| A/D     | Analogue/Digital                                       |
| ADC     | Analogue Digital Converter                             |
| AES     | Advanced Encryption Standard                           |
| ANSI    | American National Standards Institute                  |
| AOR     | Account of Registration                                |
| API     | Application Program Interface                          |
| ARP     | Address Resolution Protocol                            |
| AS-SIP  | Assured Services-Session Initiation Protocol           |
| ASCII   | American Standard Code for Information Interchange     |
| ASN.1   | Abstract Syntax Notation One                           |
| ATEX    | Atmosphere Explosive                                   |
| ATM     | Asynchronous Transfer Mode                             |
| _       |                                                        |
| B       |                                                        |
| BER     | Basic Encoding Rules (ASN.1)                           |
| c       |                                                        |
|         | Certificate Authority                                  |
|         | Common ISDN Programming Interface                      |
| CRIPS   | Content-hased IPS                                      |
| CCP     | Compression Control Protocol                           |
| CDPN    | Called Party Number                                    |
| CDR     | Call Detail Records                                    |
| CE      | Conformité Européenne                                  |
| CEC     | Canadian Electric Code                                 |
| CED     | Called Terminal Identification (FAX)                   |
| CFR     | Canonical Encoding Rules (ASN 1)                       |
| CEST    | Central European Summer Time                           |
| CFT     | Central European Time                                  |
| CFR     | Confirmation to Receive                                |

| CGN    | Calling Party Number                                             |
|--------|------------------------------------------------------------------|
| CGPN   | Calling Party Number                                             |
| CLIR   | Calling Line Identification Restriction                          |
| CM     | Call Manager, siehe auch CUCM                                    |
| CME    | Call Manager Express                                             |
| CNAME  | DNS-RR Canonical Name Record                                     |
| CNG    | Comfort Noise Generation                                         |
| CNG    | Calling Tone (FAX)                                               |
| CPN    | Calling Party Number                                             |
| COST   | China National Quality Supervision and Test Centre for Explosion |
|        | Protected Electrical Products                                    |
| CRC    | Cyclic Redundancy Check                                          |
| CRL    | Certificate Revocation List                                      |
| CSA    | Canadian Standards Association                                   |
| CSS    | Cascading Style Sheets                                           |
| CSTA   | Computer Supported Telecommunications Applications               |
| CTI    | Computer Telephony Integration                                   |
| CUCM   | Cisco Unified Communications Manager, siehe auch CM              |
| CUTR   | Customs Union Technical Regulations                              |
|        |                                                                  |
| D      |                                                                  |
| DAC    | Digital Analogue Converter                                       |
| DC     | Direct Current                                                   |
| DCN    | Disconnect (FAX)                                                 |
| DCS    | Digital Command Signal (FAX)                                     |
| DDoS   | Distributed Denial of Service                                    |
| DECT   | Digital Enhanced Cordless Telecommunications                     |
| DER    | File name extension for a base64 coded certificate               |
| DER    | Distinguished Encoding Rules (ASN.1)                             |
| DES    | Data Encryption Standard                                         |
| DHCP   | Dynamic Host Configuration Protocol                              |
| DIN    | Deutsches Institut für Normung                                   |
| DIS    | Digital Identification Signal (FAX)                              |
| DOM    | Document Object Model                                            |
| DoS    | Denial of Service                                                |
| DN     | Directory Number                                                 |
| DNS    | Domain Name Server                                               |
| DNSBL  | DNS-based Blackhole List, Block List, or Blacklist               |
| DNS-RR | DNS Resource Record                                              |
| DNV    | Det Norske Veritas                                               |
| DRAM   | Dynamic Random Access Memory                                     |
| DSS1   | Digital Subscriber System No. 1                                  |
| DSL    | Digital Subscriber Line                                          |

| DTLS                                                          | Datagram Transport Laver Security                                                                                                    |
|---------------------------------------------------------------|----------------------------------------------------------------------------------------------------|
| DUID                                                          | DHCP Unique Identifier                                                                                                    |
|                                                               |                                                                                                    |
| E                                                             |                                                                                                    |
| E.164                                                         | Standard for the international public telecommunication numbering                                                                                                    |
|                                                               | plan (ITU-T)                                                                                                    |
| EAC                                                           | Eurasian Conformity                                                                                                    |
| EAP                                                           | Extensible Authentication Protocol                                                                                                    |
| EAR                                                           | Foundation Elektro-Altgeraete Register                                                                                                    |
| ECN                                                           | Encoding Control Notation (ASN.1)                                                                                                    |
| EDSS1                                                         | European Digital Subscriber System No. 1                                                                                                    |
| EIA                                                           | Electronic Industries Alliance                                                                                                    |
| EMC                                                           | Electromagnetic Compatibility                                                                                                    |
| EMV                                                           | Elektromagnetische Verträglichkeit                                                                                                    |
| ENUM                                                          | Telephone Number Mapping                                                                                                    |
| EPID                                                          | Endpoint Identifier                                                                                                    |
| ETSI                                                          | European Telecommunication Standards Institute                                                                                                    |
| EUI-64                                                        | 64-bit Extended Unique Identifier                                                                                                    |
|                                                               |                                                                                                    |
| F                                                             |                                                                                                    |
| F/FTP                                                         | Foiled / Foiled Twisted Pair Cable                                                                                                    |
| FAT                                                           | File Allocation Table. A from Microsoft developed file system.                                                                                                    |
| FAT32                                                         | A FAT Variant                                                                                                    |
| FAX                                                           | Telefax, Fernkopie                                                                                                    |
| FCC                                                           | Federal Communications Commission                                                                                                    |
| FOC                                                           | Fibre Optic Cable                                                                                                    |
| FoID                                                          |                                                                                                    |
| FUIP                                                          | FAX over IP                                                                                                    |
| FQDN                                                          | FAX over IP<br>Fully Qualified Domain Name                                                                                                    |
| FQDN<br>FQTN                                                  | FAX over IP<br>Fully Qualified Domain Name<br>Fully Qualified Telephone Number                                                                                                    |
| FQDN<br>FQTN<br>FTP                                           | FAX over IP<br>Fully Qualified Domain Name<br>Fully Qualified Telephone Number<br>File Transfer Protocol                                                                                                    |
| FQDN<br>FQTN<br>FTP<br>FTP                                    | FAX over IP<br>Fully Qualified Domain Name<br>Fully Qualified Telephone Number<br>File Transfer Protocol<br>Foiled Twisted Pair Cable                                                                                                    |
| FQDN<br>FQTN<br>FTP<br>FTP                                    | FAX over IP<br>Fully Qualified Domain Name<br>Fully Qualified Telephone Number<br>File Transfer Protocol<br>Foiled Twisted Pair Cable                                                                                                    |
| FQDN<br>FQTN<br>FTP<br>FTP<br>G                               | FAX over IP<br>Fully Qualified Domain Name<br>Fully Qualified Telephone Number<br>File Transfer Protocol<br>Foiled Twisted Pair Cable                                                                                                    |
| FQDN<br>FQTN<br>FTP<br>FTP<br>G<br>GOST                       | FAX over IP         Fully Qualified Domain Name         Fully Qualified Telephone Number         File Transfer Protocol         Foiled Twisted Pair Cable         Gosudarstwenny Standart, sowjetische bzw. russische Normen                                                                                                    |
| FQDN<br>FQTN<br>FTP<br>FTP<br>G<br>GOST<br>GMT                | FAX over IP<br>Fully Qualified Domain Name<br>Fully Qualified Telephone Number<br>File Transfer Protocol<br>Foiled Twisted Pair Cable<br>Gosudarstwenny Standart, sowjetische bzw. russische Normen<br>Greenwich Mean Time                                                                                                    |
| FQDN<br>FQTN<br>FTP<br>FTP<br>G<br>GOST<br>GMT<br>GRE         | FAX over IP         Fully Qualified Domain Name         Fully Qualified Telephone Number         File Transfer Protocol         Foiled Twisted Pair Cable         Gosudarstwenny Standart, sowjetische bzw. russische Normen         Greenwich Mean Time         Generic Routing Encapsulation                                               |
| FQDN<br>FQTN<br>FTP<br>FTP<br>G<br>GOST<br>GMT<br>GRE<br>GSER | FAX over IP         Fully Qualified Domain Name         Fully Qualified Telephone Number         File Transfer Protocol         Foiled Twisted Pair Cable         Gosudarstwenny Standart, sowjetische bzw. russische Normen         Greenwich Mean Time         Generic Routing Encapsulation         Generic String Encoding Rules (ASN.1) |

| н            |                                                                     |
|--------------|---------------------------------------------------------------------|
| H323         | Abbreviation for H.323                                              |
| H.323        | Higher recommendation of the ITU for protocols                      |
| HIPS         | Host-based IPS                                                      |
| НТМІ         | Hypertext Markup Language                                           |
| НТТР         | Hypertext Transfer Protocol                                         |
| HTTPS        | Hypertext Transfer Protocol Secure                                  |
|              |                                                                     |
| I            |                                                                     |
| IAID         | Interface Association Identifier                                    |
| IANA         | Internet Assigned Numbers Authority                                 |
| ICANN        | Internet Corporation for Assigned Names and Numbers                 |
| IDN          | Internationalized Domain Name                                       |
| IE           | Internet Explorer                                                   |
| IEC          | International Electrotechnical Commission                           |
| IECEx        | IEC System for Certification to Standards relating to equipment for |
|              | use in Explosive Atmospheres                                        |
| IEEE         | Institute of Electrical and Electronics Engineers                   |
| IEEE 802.1X  | Standard for Authorisation in Computer Networks                     |
| IEEE 802.3af | Standard for PoE                                                    |
| IETF         | Internet Engineering Task Force                                     |
| IIS          | Internet Information Server                                         |
| INMETRO      | Instituto Nacional de Metrologia, Qualidade e Tecnologia (National  |
|              | Institute of Metrology, Quality and Technology)                     |
| IP           | Internet Protocol                                                   |
| IPS          | Intrusion Prevention System                                         |
| IPv4         | Internet Protocol Version 4                                         |
| IPv6         | Internet Protocol Version 6                                         |
| ISA          | International Society of Automation                                 |
| ISC          | Internet Systems Consortium                                         |
| ISDN         | Integrated Services Digital Network                                 |
| ISO          | International Standardization Organisation                          |
| ISRAM        | Internal Static Random Access Memory                                |
| ITU          | International Telecommunication Union                               |
| IVR          | Interactive Voice Response                                          |
| 1            |                                                                     |
| JAVA         | Java is a object orientated programming language                    |
| JMS          | Java Message Service                                                |
|              |                                                                     |
| К            |                                                                     |
| Kerberos     | Kerberos is a computer network authentication protocol              |
| KPML         | Keypad Markup Language                                              |

| _           |                                                          |
|-------------|----------------------------------------------------------|
| L           |                                                          |
| Labview     | Laboratory Virtual Instrumentation Engineering Workbench |
| LAN         | Local Area Network                                       |
| LCD         | Liquid Crystal Display                                   |
| LDAP        | Lightweight Directory Access Protocol                    |
| LID         | Language ID                                              |
| LLDP        | Link Layer Discovery Protocol                            |
| LTE         | Long Term Evolution                                      |
| LWL         | Lichtwellenleiter (fibre optic cable)                    |
| М           |                                                          |
| MAC         | Message Authentication Code                              |
| MAC-Address | Media Access Control Address                             |
| MCF         | Message Confirmation (FAX)                               |
| MD5         | Message Digest Algorithm 5                               |
| MEST        | Middle European Summer Time                              |
| MET         | Middle European Time                                     |
| MIB         | Management Information Base                              |
| МоН         | Music on Hold                                            |
| MOS         | Mean Opinion Score                                       |
| MPPC        | Microsoft Point-To-Point Compression Protocol            |
| MPPE        | Microsoft Point-To-Point Encryption Protocol             |
| MS          | Microsoft                                                |
| ms          | Millisecond                                              |
| MTBF        | Mean Time between Failures                               |
| MTTF        | Mean Time to Failure                                     |
| MTU         | Maximum Transmission Unit                                |
| MX          | DNS-RR Mail Exchange Record                              |
|             |                                                          |
| Ν           |                                                          |
| NAC         | Network Access Control                                   |
| NAPTR       | DNS-RR Naming Authority Pointer                          |
| NAT         | Network Address Translation                              |
| NDP         | Neighbour Discovery Protocol                             |
| NEC         | National Electrical Code                                 |
| NEMA        | National Electrical Manufacturers Association            |
| NIPS        | Network-based IPS                                        |
| NS          | DNS-RR Name Server Record                                |
| NTP         | Network Time Protocol                                    |

| 0       |                                                                       |  |
|---------|-----------------------------------------------------------------------|--|
| OBJ     | Object Identifier                                                     |  |
| OID     | Object Identifier                                                     |  |
| OID-IRI | OID Internationalized Resource Identifier                             |  |
| OUI-24  | 24-bit Organizationally Unique Identifier                             |  |
| OUI-36  | 36-bit Organizationally Unique Identifier                             |  |
|         |                                                                       |  |
| Ρ       |                                                                       |  |
| P12     | PKCS#12 file (see PFX)                                                |  |
| PA      | Potentialausgleich                                                    |  |
| PAI     | P-Asserted Identity                                                   |  |
| PBX     | Private Branch Exchange                                               |  |
| PC      | Personal Computer                                                     |  |
| PCAP    | PCAP (Packet Capture) free programming interface (API), to capture    |  |
|         | network traffic.                                                      |  |
| PCM     | Pulse Code Modulation                                                 |  |
| PDU     | Protocol Data Unit                                                    |  |
| PEM     | File name extension for a base64 coded certificate, enclosed with     |  |
|         | BEGIN CERTIFICATE andEND CERTIFICATE                                  |  |
| PEN     | Private Enterprise Number                                             |  |
| PER     | Packed Encoding Rules (ASN.1)                                         |  |
| PFX     | Personal Information Exchange File (see P12)                          |  |
| PHP5    | Script Language                                                       |  |
| PIN     | Personal Identification Number                                        |  |
| PKCS    | Private Key Cryptography Standards                                    |  |
| PKI     | Public Key Infrastructure                                             |  |
| PoE     | Power over Ethernet                                                   |  |
| POSIX   | Portable Operating System Interface for UniX                          |  |
| PPE     | Personal Protective Equipment                                         |  |
| PPI     | P-Preferred Identity                                                  |  |
| PPP     | Point-to-Point Protocol                                               |  |
| PPPoE   | PPP over Ethernet                                                     |  |
| PPTP    | Point-to-Point Tunnelling Protocol                                    |  |
| Proxv   | A hardware server that acts as an intermediary between a work sta-    |  |
| ,       | tion user and the Internet so that an enterprise can ensure security. |  |
| PSTN    | Public Switched Telephone Network                                     |  |
| PTB     | Physikalisch Technische Bundesanstalt                                 |  |
| PTR     | DNS-RR Pointer Record                                                 |  |
|         |                                                                       |  |
| Q       |                                                                       |  |
| QoS     | Quality of Service                                                    |  |
| QSIG    | Q-Interface Signalling Protocol                                       |  |

| R      |                                                                                                    |  |
|--------|----------------------------------------------------------------------------------------------------|--|
| R&TTE  | Radio and Telecommunications Terminal Equipment                                                                                                    |  |
| RADIUS | Remote Authentication Dial-In User Service                                                                                                    |  |
| RAS    | Registration Administration Service                                                                                                    |  |
| RBIPS  | Rate-based IPS                                                                                                    |  |
| RC4    | RC4 (Ron's Code 4) ist eine Verschlüsselungsmethode, die 1987 von<br>Ronald L. Rivest entwickelt wurde                                               |  |
| RFC    | Requests for Comments                                                                                                    |  |
| RID    | The Relative ID of a Windows Domain Group is the last numeric part of the Domain Group SID (Secure ID).                                              |  |
| RLR    | Receive Loudness Rating                                                                                                    |  |
| RoHS   | Restriction of Hazardous Substances                                                                                                    |  |
| RPCAP  | Remote PCAP                                                                                                    |  |
| RSA    | Asymmetric procedure or algorithm for encryption of discrete data,<br>named after its inventors Ronald L. Rivest, Adi Shamir and Leonard<br>Adleman. |  |
| RSSI   | Receive Signal Strength Indicator                                                                                                    |  |
| RSTP   | Rapid Spanning Tree Protocol                                                                                                    |  |
| RSVP   | Resource Reservation Setup Protocol                                                                                                    |  |
| RTCP   | Real-Time Control Protocol                                                                                                    |  |
| RTP    | Real-Time Transport Protocol                                                                                                    |  |
| RTTTL  | Ringing Tones Text Transfer Language                                                                                                    |  |
| S      |                                                                                                    |  |
| S/FTP  | Screened / Foiled Twisted Pair Cable                                                                                                    |  |
| SF/FTP | Screened Foiled / Foiled Twisted Pair Cable                                                                                                    |  |
| SAX    | Simple API for XML                                                                                                    |  |
| SCCP   | Skinny Call Control Protocol                                                                                                    |  |
| SCP    | Secure Copy                                                                                                    |  |
| SDP    | Session Description Protocol                                                                                                    |  |
| SELV   | Safety Extra Low Voltage                                                                                                    |  |
| SFTP   | Secure (SSH) File Transfer Protocol                                                                                                    |  |
| SHA    | Secure Hash Algorithm                                                                                                    |  |
| SID    | Windows Domain Group Secure ID                                                                                                    |  |
| SIEM   | Security Information and Event Management                                                                                                    |  |
| SIF    | Safety Instrumented Function                                                                                                    |  |
| SIL    | Safety Integrity Level                                                                                                    |  |
| SIP    | Session Initiation Protocol                                                                                                    |  |
| SIPS   | Session Initiation Protocol Secure                                                                                                    |  |
| SLR    | Send Loudness Rating                                                                                                    |  |
| SMTP   | Simple Mail Transfer Protocol                                                                                                    |  |
| SNMP   | Simple Network Management Protocol                                                                                                    |  |
| SNTP   | Simple Network Time Protocol                                                                                                    |  |

| SOA    | Start of Authority Record                                            |  |
|--------|----------------------------------------------------------------------|--|
| SOAP   | SOAP (originally defined as Simple Object Access Protocol) is a pro- |  |
|        | tocol specification for exchanging structured information in the im- |  |
|        | plementation of web services in computer networks.                   |  |
| SQL    | Structured Query Language                                            |  |
| SRTCP  | Secure Real-Time Control Protocol                                    |  |
| SRTP   | Secure Real-Time Transport Protocol                                  |  |
| SRV    | DNS-RR Service Locator                                               |  |
| SS7    | Signalling System #7                                                 |  |
| SSH    | Secure Shell                                                         |  |
| SSL    | Secure Sockets Layer                                                 |  |
| STI    | Speech Transmission Index                                            |  |
| STMR   | Side Tone Masking Rating                                             |  |
| STP    | Shielded Twisted Pair Cable                                          |  |
| STUN   | Simple Traversal of UDP over NATs                                    |  |
| SYSLOG | SYSLOG is a standard for forwarding log messages in an IP net-       |  |
|        | work.                                                                |  |
|        |                                                                      |  |
| т      |                                                                      |  |
| T.30   | FAX Protocol G3 Standard                                             |  |
| T.38   | FAX Protocol G3 Standard over IP (FoIP)                              |  |
| TAPI   | Telephony Application Programming Interface                          |  |
| TCF    | Training Check Function (FAX)                                        |  |
| TCP    | Transmission Control Protocol                                        |  |
| TDM    | Time Division Multiplex                                              |  |
| Telnet | Teletype Network Protocol                                            |  |
| TFTP   | Trivial File Transfer Protocol                                       |  |
| TIA    | Telecommunication Industry Association                               |  |
| TLS    | Transport Layer Security                                             |  |
| TNV    | Telecommunications Network Voltage                                   |  |
| ToS    | Type of Service                                                      |  |
| TOSQA  | Telecommunication Objective Speech Quality Assessment                |  |
| TRCU   | Technical Regulation of Customs Union                                |  |
| TSIP   | TCP Session Initiation Protocol                                      |  |
|        |                                                                      |  |
| U      |                                                                      |  |
| U/FTP  | Unscreened / Foiled Twisted Pair Cable                               |  |
| U/UTP  | Unscreened / Unshielded Twisted Pair Cable                           |  |
| UA     | User Agent                                                           |  |
| UAC    | User Agent Client                                                    |  |
| UAS    | User Agent Server                                                    |  |
| UDP    | User Datagram Protocol                                               |  |
| UL     | Underwriters Laboratories Inc.                                       |  |
| UMS    | Unified Messaging                                                    |  |

| UMTS    | Universal Mobile Telecommunications Systems                       |
|---------|-------------------------------------------------------------------|
| URI     | Uniform Resource Identifier                                       |
| URL     | Uniform Resource Locator                                          |
| URN     | Uniform Resource Name                                             |
| UT      | Universal Time                                                    |
| UTC     | Universal Time Coordinated                                        |
| UTP     | Unshielded Twisted Pair Cable                                     |
|         |                                                                   |
| V       |                                                                   |
| VAD     | Voice Activity Detection                                          |
| VB      | Visual Basic                                                      |
| VdS     | Vertrauen durch Sicherheit                                        |
| VIP     | Very Important Person                                             |
| VLAN    | Virtual Local Area Network                                        |
| VoIP    | Voice over IP                                                     |
| VPN     | Virtual Private Network                                           |
|         |                                                                   |
| W       |                                                                   |
| WebDAV  | Web-based Distributed Authoring and Versioning                    |
| WEEE    | Waste Electrical and Electronic Equipment                         |
| WINS    | Windows Internet Name Service                                     |
| WLAN    | Wireless LAN                                                      |
| WSDL    | Web Service Description Language                                  |
|         |                                                                   |
| X       |                                                                   |
| X.509   | ITU-T standard for a public-key-infrastructure                    |
| X.680ff | ITU-T notation for ASN.1                                          |
| X.690ff | ITU-T standards for ASN.1                                         |
| XER     | XML Encoding Rules (ASN.1)                                        |
| XML     | Extensible Markup Language                                        |
| XSL     | Extensible Stylesheet Language                                    |
| XSLT    | XSL Transformation, short XSLT, is a programming language for the |
|         | Transformation of XML-Documents.                                  |

# 6 Overview

# 6.1 Tables

| Table 1: Default Settings of the | Telephone |  |  |
|----------------------------------|-----------|--|--|
|----------------------------------|-----------|--|--|

# 6.2 Figures

| 5                                                      |    |
|--------------------------------------------------------|----|
| Figure 1: Terminal Configuration                       | 10 |
| Figure 2: LAN Connector RJ45                           | 11 |
| Figure 3: PIN Description according to T568A and T568B | 11 |
| Figure 4: LogiLink Crimping Tool Universal WZ0003      | 11 |
| Figure 5: Operating Elements                           | 12 |
| Figure 6: Dimensions in mm                             | 13 |
| Figure 7: Authorization                                | 15 |
| Figure 8: Info                                         | 17 |
| Figure 9: System Details                               | 18 |
| Figure 10: Network Settings                            | 20 |
| Figure 11: SIP Settings                                | 23 |
| Figure 12: Phone Settings                              | 25 |
| Figure 13: Audio Settings                              |    |
| Figure 14: Speed Dial Settings                         | 27 |
| Figure 15: Username & Password                         | 27 |
| Figure 16: Manual Upgrade                              | 29 |
| Figure 17: Reset Settings                              | 30 |

# 7 Index

#### —D—

| default settings      | 9      |
|-----------------------|--------|
| delivery state        | 8      |
| device connector RJ45 | 11     |
| dimensions            | 13     |
| —К—                   |        |
| keypad                | 12     |
| -L-                   |        |
| LAN-connector RJ45    | 11     |
| —P—                   |        |
| password              | 15, 27 |
|                       |        |

| power supply, external | 10 |
|------------------------|----|
| —R—                    |    |
| relay                  | 10 |
| —T—                    |    |
| T568A                  | 11 |
| T568B                  | 11 |
| terminal configuration | 10 |
| _U                     |    |
| username15,            | 27 |

# 8 Technical Data

| Connection data                               |                                                                                                    |
|-----------------------------------------------|----------------------------------------------------------------------------------------------------|
|                                               |                                                                                                    |
| Power supply                                  | Power over Ethernet in accordance with IEEE 802.3af                                                                                                    |
| Separate DC voltage supply                    | 24 V <sub>DC</sub> 48 V <sub>DC</sub>                                                                                                    |
| Power requirement                             | 1.3 W                                                                                                    |
|                                               |                                                                                                    |
| Connection                                    |                                                                                                    |
| LAN                                           | Housing plug-in connector<br>RJ45 ports (10/100 Mbit/s)                                                                                                    |
|                                               |                                                                                                    |
| Relay and sep. DC voltage supply (mechanical) |                                                                                                    |
| Relay (electrical)                            | $ \begin{array}{cccc} V_{AC\;max} & 30 \; V & & \\ V_{DC\;max} & 60 \; V & & \\ I_{max} & 2A \leq 30 \; V_{DC} & & \\ & 1A > 30 \; V_{DC} & & \\ & 1A \leq 30 \; V_{AC} & & \\ \end{array} $ |
| Protocol                                      | SIP (REC3261)                                                                                                    |
| Codecs                                        | G 711 A-Law G 711 u-Law                                                                                                    |
|                                               |                                                                                                    |
| Ringing volume                                | When housing cover open<br>approx. 90 dB(A) at a distance of 1 m<br>When housing cover closed<br>approx. 65 dB(A) at a distance of 1 m                                                       |
|                                               | 226 250 110                                                                                                    |
| Housing (neight x width x depth)              | 336 X 250 X 110 mm                                                                                                    |
| weight                                        | 2.6 Kg                                                                                                    |
| Normal operating position                     | vertical wall assembly                                                                                                    |
|                                               |                                                                                                    |
| Handset                                       |                                                                                                    |
| Mouthpiece                                    | Electret microphone                                                                                                    |
| Earphone capsule                              | Dynamic capsule with magnetic field gen-<br>eration                                                                                                    |
|                                               |                                                                                                    |
| Environmental conditions                      |                                                                                                    |
| Ambient operating temperature                 | -40°C +55°C                                                                                                    |
| Transport and storage temperature             | -40°C +70°C                                                                                                    |

| Degree of protection in accordance with IEC60529 | IP 66 (closed) |
|--------------------------------------------------|----------------|
|--------------------------------------------------|----------------|

# 9 Declaration of EC-Conformity

FHF Funke + Huster Fernsig GmbH declares that the telephones InduTel IP are in compliance with the requirements of the EMC-directive 2014/30/EU, the low voltage directive 2014/35/EU, the R&TTE directive 1999/5/EU and the RoHS Directive 2011/65/EG.

The conformity with the above directives is confirmed with the CE sign.

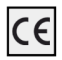

# 9.1 Support

If you have any problems during operation, then please contact the FHF support.

# 9.2 Disposal

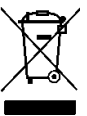

Electrical and electronic old devices marked with this symbol may contain hazardous substances for humans and the environment. For this reason, they must not be disposed of together with unsorted municipal waste (domestic refuse). In order to protect our environment, there are therefore public collection points available for the disposal of the electrical and electronic old devices marked with this symbol.

Subject to alterations or errors

FUNKE+HUSTER·FERNSIG

Gewerbeallee 15-19 · D-45478 Mülheim an der Ruhr · Web: www.fhf.de Phone +49 - 208 - 8268-0 · Fax +49 - 208 - 8268-286 · Mail: info@fhf.de Orders: fhf-orders@eaton.com · Requests: fhf-sales@eaton.com Support: fhf-support@eaton.com

FHF Funke + Huster Fernsig GmbH